# **COBie Configuration Guide Bentley Facilities**

## **Overview:**

A Bentley Facilities system provides flexible configuration options to work with a variety of industry standards. COBie is one of the leading standards when it comes to data handover for Facilities Management. This Document describes in detail how to configure your Bentley Facilities system to utilize data that is provided to you in COBie format. Typically an IFC model accompanies the COBie data. Bentley Facilities can link the imported COBie data to objects in the IFC model for graphical representation.

# Step 1: Loading COBie Documents and Meta-data

## **Documents**

A typical COBie package contains documents with meta data and relationships to components. In order for us to import this data the following configurations need to be done to the ProjectWise portion of the Bentley Facilities system:

## **Installations and Configurations**

#### Install the PW Export-Import tools

The PW Export-Import tools are delivered with both the Facilities and PW Administrator Ss4 installers.

| 🖞 ProjectWise Export/Import - WIX Wizard |                                                                                                    |  |  |  |  |  |
|------------------------------------------|----------------------------------------------------------------------------------------------------|--|--|--|--|--|
|                                          | Welcome to the WIX Wizard for ProjectWise<br>Export/Import                                            |  |  |  |  |  |
| 401                                      | The WIX(R) Wizard will install ProjectWise Export/Import on<br>your computer. To continue, dick Next. |  |  |  |  |  |
|                                          | WARNING: This program is protected by copyright law and<br>international treaties.                    |  |  |  |  |  |
| 🚰 Bentley                                |                                                                                                    |  |  |  |  |  |
|                                          | < Back Next > Cancel                                                                                  |  |  |  |  |  |

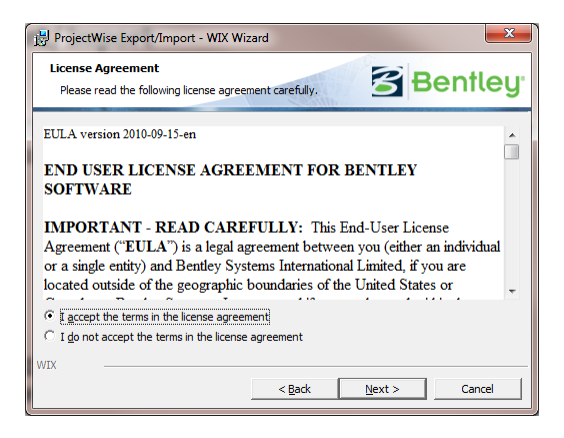

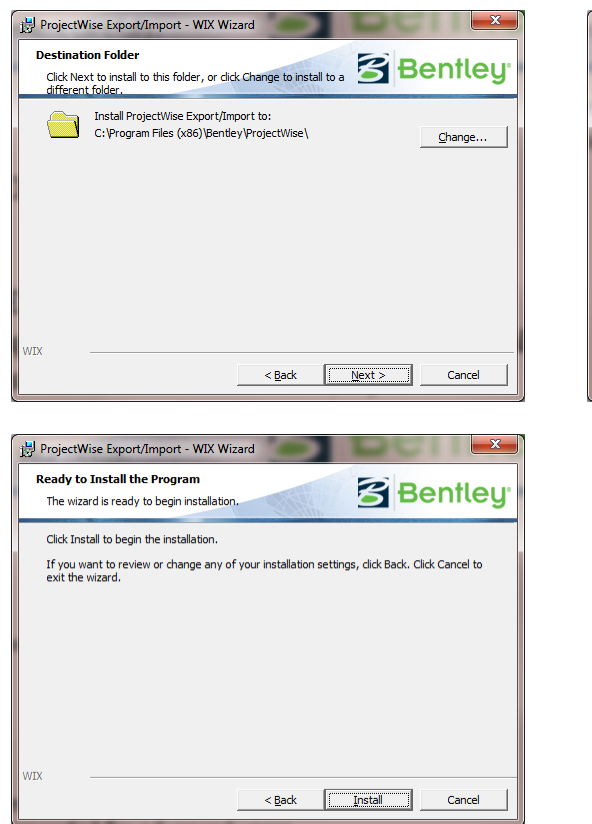

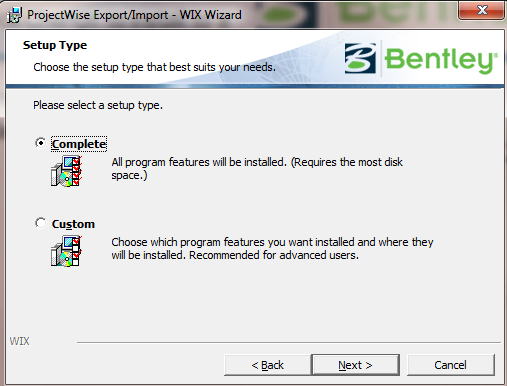

#### **Import Environment**

Bentley provides a preconfigured Environment that lets you easily import all necessary COBie document properties. To import and configure the environment start ProjectWise Administrator:

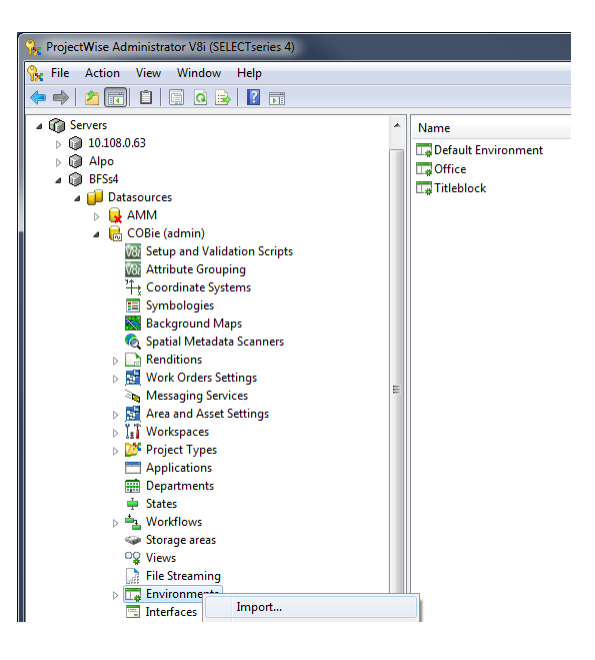

Locate the cobie\_env.aam file and click "Open"

| 🙀 Open                                                                                                    |                                     |                        |                          |                | ×      |
|----------------------------------------------------------------------------------------------------|-------------------------------------|------------------------|--------------------------|----------------|--------|
| 🚱 🛇 🗢 📙 « Deployr                                                                                                    | ment 🕨 Final 🕨 Document Environment | •                      | Search Documer           | nt Environment | ٩      |
| Organize 🔻 New fol                                                                                                    | der                                 |                        | 8==                      | - 🔟 🤇          | 2      |
| DPR 🔶                                                                                                    | Name                                | Date modified          | Туре                     | Size           |        |
| 🎍 dgn<br>퉬 Timesheets                                                                                                    | cobie env.aam                       | <u>16.1.2013 15:42</u> | AAM File                 | <u>8 KB</u>    |        |
| 🉀 SharePoint Sites                                                                                                    |                                     |                        |                          |                |        |
| 99 Google Drive                                                                                                    |                                     |                        |                          |                |        |
| ■ Desktop<br>■ Desktop<br>■ Libraries<br>■ Documents<br>■ Music<br>■ Pictures<br>■ Videos<br>■ Videos<br>■ Pirkka Lankinen<br>■ Computer<br>■ bentley (C:)<br>■ Data (D:)<br>■ BD-ROM Drive ▼ |                                     |                        |                          |                |        |
| File                                                                                                    | <u>n</u> ame: cobie_env.aam         |                        | Script files (.aam) Open | Cancel         | •]<br> |
|                                                                                                    |                                     |                        | Spen                     |                |        |

The ProjectWise Administrator imports and configures the environment

| Message window for Export/Import                                                                                                    | <b>X</b> |
|----------------------------------------------------------------------------------------------------|----------|
|                                                                                                    | Close    |
| Importing attribute definition (table '138400048' column 9)<br>Importing attribute definition (table '138400048' column 10)<br>Importing attribute definition (table '13840048' column 11)<br>Importing attribute gui definition (table 'COBIeDocs' column 2 gui 1)<br>Importing attribute gui definition (table 'COBIeDocs' column 3 gui 1)<br>Importing attribute gui definition (table 'COBIeDocs' column 3 gui 1)<br>Importing attribute gui definition (table 'COBIeDocs' column 5 gui 1)<br>Importing attribute gui definition (table 'COBIeDocs' column 5 gui 1)<br>Importing attribute gui definition (table 'COBIeDocs' column 7 gui 1)<br>Importing attribute gui definition (table 'COBIeDocs' column 7 gui 1)<br>Importing attribute gui definition (table 'COBIeDocs' column 9 gui 1)<br>Importing attribute gui definition (table 'COBIeDocs' column 9 gui 1)<br>Importing attribute gui definition (table 'COBIeDocs' column 11 gui 1)<br>Done - 0 error(s), 0 warning(s) | E        |
| < Ⅲ                                                                                                    | 4        |

Now you are ready to get started with loading the actual documents

### **Loading COBie Project Documents**

#### Separate the Document Info from the Package

Open the COBie Package with Microsoft Excel and Copy the Document sheet into a separate Excel file in the Document folder.

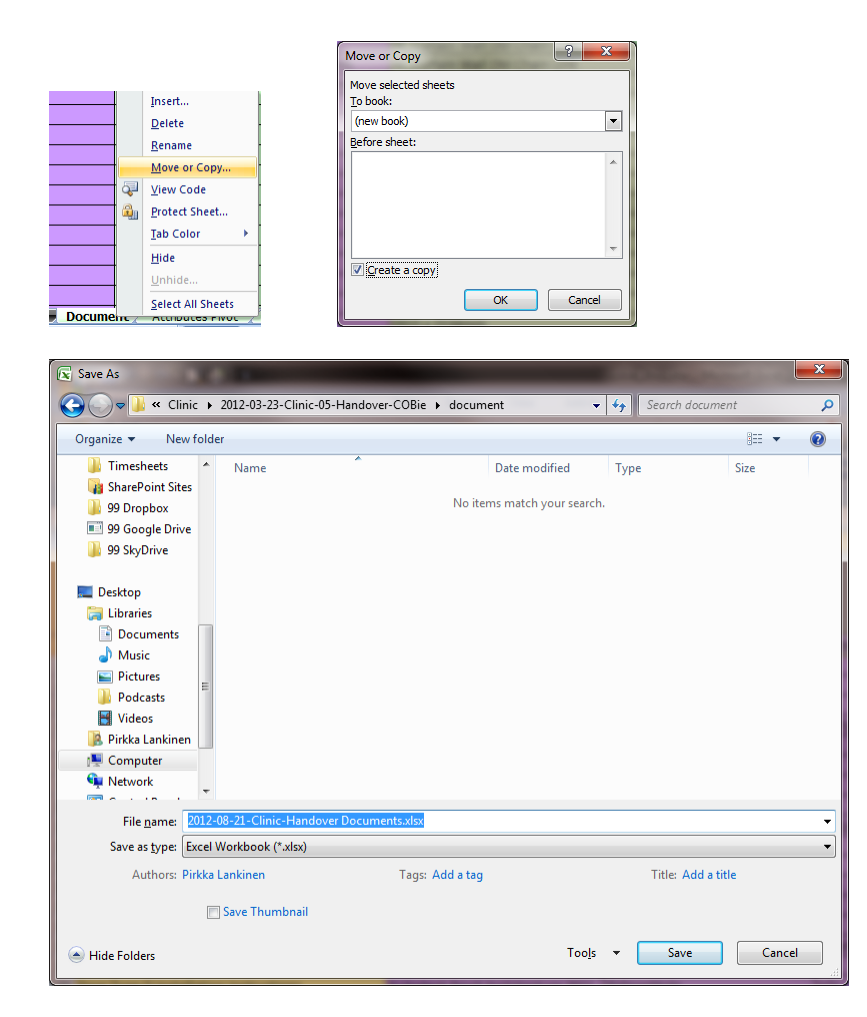

#### **Create Project Folder**

Login to ProjectWise Explorer and create a Project Folder into which you would like to import the COBie documents. When creating the folder make sure to select the **COBie Docs** Environment that we had imported earlier as the environment to be used for the folder.

| reate Folder     |                            | <b>X</b>        |
|------------------|----------------------------|-----------------|
| General          |                            |                 |
| Na <u>m</u> e:   | Clinic Handover            |                 |
| Description:     | Clinic Handover            |                 |
| Parent:          | COBie Projects             | Change          |
| Environment:     | COBieDocs                  | ) 🔻             |
| Description:     | COBie documents environmer | nt              |
| <u>S</u> torage: | Storage                    | <b>•</b>        |
| Owner:           | admin                      | C <u>h</u> ange |
|                  |                            |                 |
|                  |                            |                 |
|                  | OK Ca                      | ncel Add        |

#### **Import Documents**

To import the documents, right click on the COBie Project Folder and select "Import from Excel:

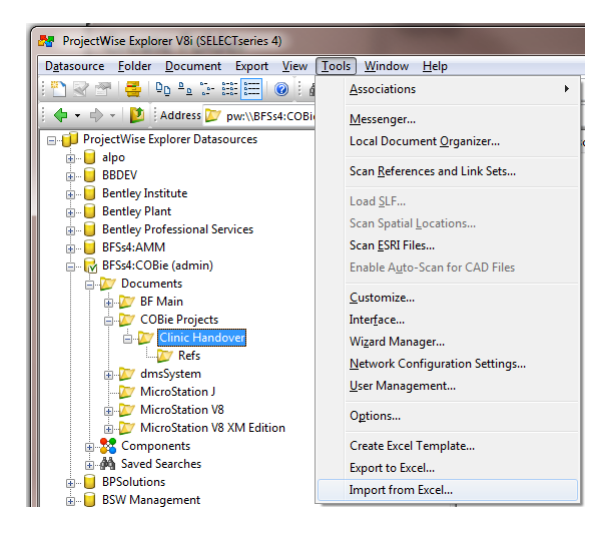

Follow the steps of the import wizard to import the documents with their COBie meta data

| Excel file name to import:<br>D:\COBie\2012-03-23-Clinic-05-Handover-COBie\document\2012-08-21-ClinicBrowse |  |
|----------------------------------------------------------------------------------------------------|--|
| D:\COBie\2012-03-23-Clinic-05-Handover-COBie\document\2012-08-21-Clinic                                     |  |
|                                                                                                    |  |
| Create les file:                                                                                            |  |
| D:\COBie\Import.log Browse                                                                                  |  |
| ,                                                                                                    |  |
| Use status and message columns                                                                              |  |
| Only undo export                                                                                            |  |
| 🔟 Delete files                                                                                              |  |
| 🗖 Delete Excel document                                                                                     |  |
|                                                                                                    |  |
|                                                                                                    |  |
|                                                                                                    |  |
|                                                                                                    |  |
|                                                                                                    |  |
|                                                                                                    |  |
|                                                                                                    |  |
|                                                                                                    |  |
|                                                                                                    |  |
|                                                                                                    |  |
| < Back Next > Cancel                                                                                        |  |

| Import Wizard                  | Land Land            |
|--------------------------------|----------------------|
| Select environment for import: |                      |
| COBieDocs                      | <u> </u>             |
| COBie                          |                      |
| 1                              | _                    |
|                                |                      |
|                                |                      |
|                                |                      |
|                                |                      |
|                                |                      |
|                                |                      |
|                                |                      |
|                                |                      |
|                                |                      |
|                                |                      |
|                                |                      |
|                                | < Back Next > Cancel |

| Import Wizard                                                           | Import Wizard                                                                                                    |
|-------------------------------------------------------------------------|----------------------------------------------------------------------------------------------------|
| Select not folder for incoming documents:                               | Select mot folder for incoming documents:                                                                            |
| \\COBie Projects\Clinic Handover\Refs                                   | \\COBie Projects\Clinic Handover\Refs                                                                                |
| Create subfolders                                                       | Create subfolders                                                                                                    |
| Always locate documents by name (ignore ID columns)                     | Always locate documents by name (ignore ID columns)                                                                  |
| Create new documents                                                    | ☐ Create new documents                                                                                               |
| Create new versions for existing documents                              | Create new versions for existing documents                                                                           |
| 🔲 Update files                                                          | Update files                                                                                                    |
| I Update attribute data                                                 | ✓ Update attribute data                                                                                              |
| Delete document if attribute update fails                               | Delete document if attribute update fails                                                                            |
| Update code fields                                                      | Update code fields                                                                                                   |
| Document workflow state: Do not change                                  | Document workflow state: Do not change                                                                               |
|                                                                         |                                                                                                    |
|                                                                         |                                                                                                    |
|                                                                         |                                                                                                    |
|                                                                         |                                                                                                    |
|                                                                         |                                                                                                    |
|                                                                         |                                                                                                    |
|                                                                         |                                                                                                    |
|                                                                         |                                                                                                    |
| < Back Next > Cancel                                                    | < Back Next > Cancel                                                                                                 |
|                                                                         |                                                                                                    |
|                                                                         |                                                                                                    |
| Import Wizard                                                           | Import Wizard                                                                                                    |
| Status: Ready Pause                                                     | Status: Done. Pause                                                                                                  |
| Progress:                                                               | Progress:                                                                                                    |
|                                                                         |                                                                                                    |
| ^ ^                                                                     | Processing document "\\COBie Projects\Ginic Handover\Refs\Grab Bars Type A Product Data<br>Creating document         |
|                                                                         | Updating attributes<br>Success.                                                                                      |
|                                                                         | Processing Excel row 239<br>Processing document "\\COBie Projects\Clinic Handover\Refs\Workstation D-0935M Product   |
|                                                                         | Creating document                                                                                                    |
|                                                                         | Success.                                                                                                    |
|                                                                         | Processing Excel row 240<br>Processing document "\\COBie Projects\Clinic Handover\Refs\Workstation D-0985 Product D; |
|                                                                         | Creating document                                                                                                    |
|                                                                         | Success.                                                                                                    |
|                                                                         | System has finished importing the "D:\COBie\2012-03-23-Clinic-05-Handover-COBie\document\                            |
|                                                                         | 0 row(s) were detected.                                                                                              |
|                                                                         | 23 / document(s) created.<br>0 document(s) updated.                                                                  |
|                                                                         | 2 document(s) had errors.<br>Done.                                                                                   |
| *                                                                       | · · · · · · · · · · · · · · · · · · ·                                                                                |
|                                                                         |                                                                                                    |
|                                                                         |                                                                                                    |
| ) <                                                                     |                                                                                                    |
| ) < >                                                                   |                                                                                                    |
| <back cancel<="" import="" th=""><th>&lt;<u>B</u>ack Import</th></back> | < <u>B</u> ack Import                                                                                                |

You now have all documents and their meta data imported from the COBie package

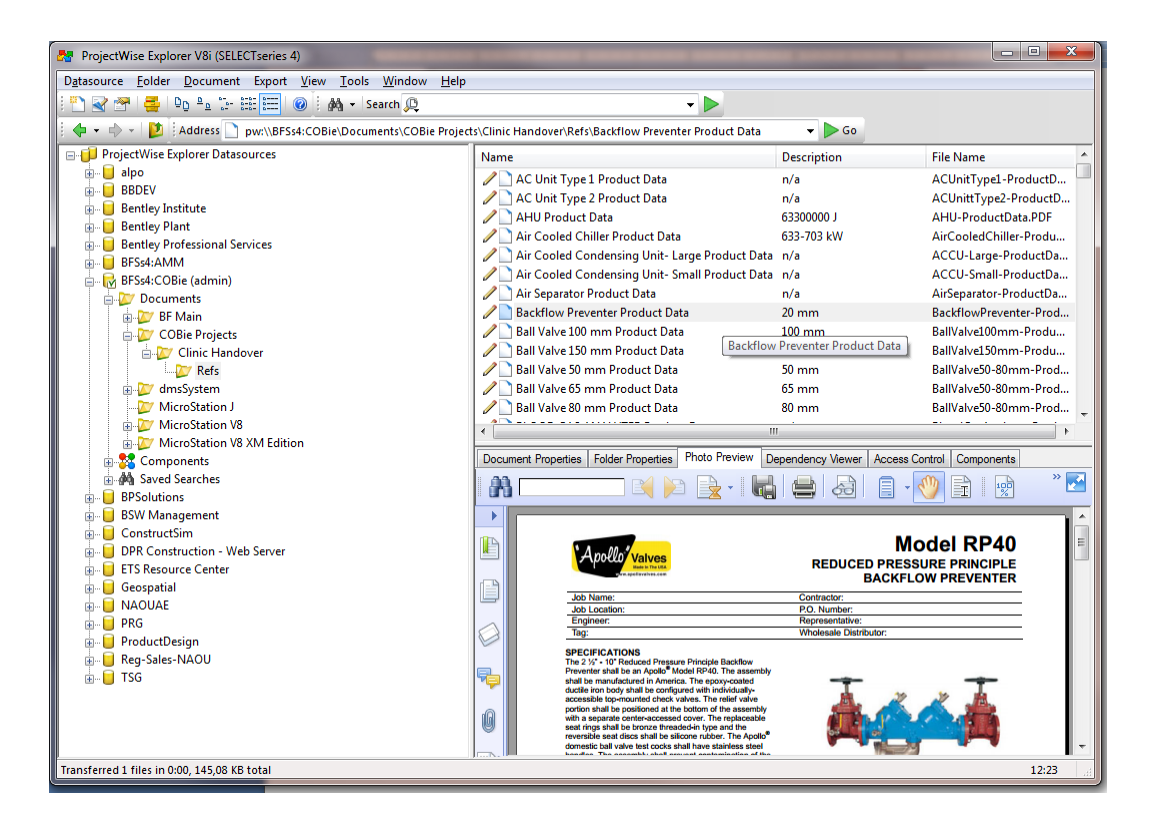

## Step 2: Loading all other COBie Facilities Information

## **Installations and Configurations**

The installation requires typical Bentley Facilities SELECTseries 4 installations with ProjectWise Ss4 and MicroStation Ss3. The used data model has been configured for COBie attributes, so while importing the Facilities Data Source the specific SMM and AMM Model scripts needs to be used. This can be done by copying the SMM\_model.xls and AMM\_model.xls to the script folder.

#### The files are delivered with the Facilities Ss4 install.

## **COBie Project Import**

Once you have insured that your Facilities datamodel is configured to load the COBie data you are ready to run the COBie import tool: Run **COBie2OdsImporter.exe** :

| COBie Data Import                                       |
|---------------------------------------------------------|
| CQBie data file                                         |
| D:\COBie\2012-03-23-Clinic-05-Handover-COBie\2012-08-21 |
| Mapping file                                            |
| D:\COBie\mapping.xml                                    |
| Imported PW document location                           |
| COBie Projects\Clinic Handover\Refs                     |
| Import                                                  |

Specify the location of the COBie excel sheet

Select the preconfigured COBie mapping file which contains all necessary mapping for the current COBie specification.

Select the ProjectWise Folder location into which you had imported the documents in step 1.

Click the "Import" button

| Please wait                                                      |                  | The second second second    |
|------------------------------------------------------------------|------------------|-----------------------------|
| COBie Data Import<br>Importing Zone instances: (298 out of 4539) |                  | rt<br>es: (298 out of 4539) |
| Estimate Time left 52s.                                          | Import complete. | 8.                          |
| Cancel                                                           | ОК               | Cancel                      |

Be prepared that if you are importing a large COBie handover project, the import can take several minutes.

After the import, all items are already linked together by the system. Documents imported in Step 1 are also liked to components that were imported in step 2.

The only thing remaining is to add the imported Building into the Bentley Facilities Hierarchy. You can add the building as the top level item or create a location hierarchy in which the building will fit (as shown in the example screenshot below).

| BFSs4:COBie - Bentley Facilities Manager                        |                                    | -       | -         | -        |            | _             | -    |                                  |
|-----------------------------------------------------------------|------------------------------------|---------|-----------|----------|------------|---------------|------|----------------------------------|
| Eile View Favorites Iools Help                                  |                                    |         |           |          |            |               |      |                                  |
| 😼 Navigate 🗟 Search 🖑 History 📧 Favorites 📰 List                |                                    |         |           |          |            |               |      |                                  |
| Create instance Create instance Create instance Create instance |                                    |         |           |          |            |               |      |                                  |
| Navigate ×                                                      | List                               |         |           |          |            |               |      | ×                                |
| E- OBie Projects - COBie Projects                               | Instance                           | Area    | Perimeter | Net Area | Gross Area | Area Category | Name | CreatedBy                        |
| Site: COBie Challenge - COBie Challenge Mar 2013                | Space: 2A01 - LIBRARY / CONF. ROOM | 0.00 m2 | 0.00 m    | 0.00 m2  | 0.00 m2    | 0             | 2A01 | danielle.r.love@usace.army.mil   |
| E Facility: PN 0001 - Medical-Dental Clinic                     | Space: 2A02 - SUPER OFFICE         | 0.00 m2 | 0.00 m    | 0.00 m2  | 0.00 m2    | 0             | 2A02 | danielle.r.love@usace.army.mil   |
| Floor: First Floor - First Floor                                | Space: 2A03 - SEC. OFFICE          | 0.00 m2 | 0.00 m    | 0.00 m2  | 0.00 m2    | 0             | 2A03 | danielle.r.love@usace.army.mil   |
| Electric Second Floor, Second Floor                             | Space: 2A04 - DENTAL SURGEON OF    | 0.00 m2 | 0.00 m    | 0.00 m2  | 0.00 m2    | 0             | 2A04 | danielle.r.love@usace.army.mil   |
| Eloor Site - Site                                               | Space: 2A05 - OH DTR #1            | 0.00 m2 | 0.00 m    | 0.00 m2  | 0.00 m2    | 0             | 2A05 | danielle.r.love@usace.army.mil _ |
| Space: Site - Site                                              | Space: 2A06 - OH DTR #2            | 0.00 m2 | 0.00 m    | 0.00 m2  | 0.00 m2    | 0             | 2A06 | danielle.r.love@usace.army.mil   |
| Floor: TOF Footing - TOF Footing                                | Space: 2A07 - OH DTR #3            | 0.00 m2 | 0.00 m    | 0.00 m2  | 0.00 m2    | 0             | 2A07 | danielle.r.love@usace.army.mil   |
| Zone: Administration - Administration Department                | 📕 Space: 2A08 - GEN. DENT. DTR #4  | 0.00 m2 | 0.00 m    | 0.00 m2  | 0.00 m2    | 0             | 2A08 | danielle.r.love@usace.army.mil   |
| Bace: 1A01 - PATIENT ADMIN. RECEPT.                             | Space: 2A09 - GEN. DENT. DTR #5    | 0.00 m2 | 0.00 m    | 0.00 m2  | 0.00 m2    | 0             | 2A09 | danielle.r.love@usace.army.mil   |
| E Space: 1A02 - RMO ANALYST                                     | Space: 2A10 - DENTAL WAITING       | 0.00 m2 | 0.00 m    | 0.00 m2  | 0.00 m2    | 0             | 2A10 | danielle.r.love@usace.army.mil   |
| B                                                               | Space: 2A11 - DENTAL WAITING       | 0.00 m2 | 0.00 m    | 0.00 m2  | 0.00 m2    | 0             | 2A11 | danielle.r.love@usace.army.mil   |
| B - Space: 1A04 - TRICARE OFFICE                                | Space: 2A12 - X-RAY                | 0.00 m2 | 0.00 m    | 0.00 m2  | 0.00 m2    | 0             | 2A12 | danielle.r.love@usace.army.mil   |
| Space: 1A05 - TRICARE OFFICE                                    | Space: 2A12A - X-RAY ALCOVE        | 0.00 m2 | 0.00 m    | 0.00 m2  | 0.00 m2    | 0             | 2A1  | danielle.r.love@usace.army.mil   |
| Space: 1A06 - TRICARE OFFICE                                    | Space: 2A13 - DEVELOPING           | 0.00 m2 | 0.00 m    | 0.00 m2  | 0.00 m2    | 0             | 2A13 | danielle.r.love@usace.army.mil   |
| 👜 📃 Space: 1A07 - TRICARE OFFICE                                | Space: 2A14 - ADMIN                | 0.00 m2 | 0.00 m    | 0.00 m2  | 0.00 m2    | 0             | 2A14 | danielle.r.love@usace.army.mil   |
| Zone: AdultMedicine - Adult Medicine Department                 | Space: 2AC1 - CORRIDOR             | 0.00 m2 | 0.00 m    | 0.00 m2  | 0.00 m2    | 0             | 2AC1 | danielle.r.love@usace.army.mil   |
| Zone: Biomedical - Biomedical Department                        | Space: 2AC2 - CORRIDOR             | 0.00 m2 | 0.00 m    | 0.00 m2  | 0.00 m2    | 0             | 2AC2 | danielle.r.love@usace.army.mil   |
| Zone: Circulation - Circulation Area                            | Space: 2AC3 - CORRIDOR             | 0.00 m2 | 0.00 m    | 0.00 m2  | 0.00 m2    | 0             | 2AC3 | danielle.r.love@usace.army.mil   |
| Zone: Dental - Dental Department                                | Space: 2AC4 - CORRIDOR             | 0.00 m2 | 0.00 m    | 0.00 m2  | 0.00 m2    | 0             | 2AC4 | danielle.r.love@usace.army.mil   |
| Zone: EKOM - EKOM Department                                    | Space: 2AC5 - CORRIDOR             | 0.00 m2 | 0.00 m    | 0.00 m2  | 0.00 m2    | 0             | 2AC5 | danielle.r.love@usace.army.mil   |
| Cone: Engritimedicine - Flight Medicine Department              | Space: 2AS1 - STAIR                | 0.00 m2 | 0.00 m    | 0.00 m2  | 0.00 m2    | 0             | 2AS1 | danielle.r.love@usace.army.mil   |
| Zone: Logistics - Logistics Department                          | Space: 2B01 - OFFICE               | 0.00 m2 | 0.00 m    | 0.00 m2  | 0.00 m2    | 0             | 2B01 | danielle.r.love@usace.army.mil   |
| 20ne: Mental read - Mental read - Department                    | Space: 2B02 - JAN. CL.             | 0.00 m2 | 0.00 m    | 0.00 m2  | 0.00 m2    | 0             | 2B02 | danielle.r.love@usace.army.mil   |
| Q Zone: Pathology - Pathology Department                        | E Space: 2803 - CONF. / GROUP THER | 0.00 m2 | 0.00 m    | 0.00 m2  | 0.00 m2    | 0             | 2B03 | danielle.r.love@usace.army.mil   |
| - Q Zone: Pediatrics - Pediatric Departments                    | Space: 2B04 - PSYCH TEST           | 0.00 m2 | 0.00 m    | 0.00 m2  | 0.00 m2    | 0             | 2B04 | danielle.r.love@usace.army.mil   |
| Zone: Pharmacy - Pharmacy Department                            | Space: 2B05 - W. TOILET            | 0.00 m2 | 0.00 m    | 0.00 m2  | 0.00 m2    | 0             | 2B05 | danielle.r.love@usace.army.mil   |
| Zone: Radiology - Radiology Department                          | Space: 2B06 - STAFF TOILET         | 0.00 m2 | 0.00 m    | 0.00 m2  | 0.00 m2    | 0             | 2B06 | danielle.r.love@usace.army.mil   |
| Zone: Records - Records Area                                    | Space: 2807 - TECH OFFICE          | 0.00 m2 | 0.00 m    | 0.00 m2  | 0.00 m2    | 0             | 2B07 | danielle.r.love@usace.army.mil   |
|                                                                 | Space: 2B08 - OFFICE / EXAM        | 0.00 m2 | 0.00 m    | 0.00 m2  | 0.00 m2    | 0             | 2808 | danielle.r.love@usace.army.mil   |
|                                                                 | Space: 2809 - TECH OFFICE          | 0.00 m2 | 0.00 m    | 0.00 m2  | 0.00 m2    | 0             | 2B09 | danielle.r.love@usace.army.mil   |
|                                                                 | Space: 2B10 - RECEPTION            | 0.00 m2 | 0.00 m    | 0.00 m2  | 0.00 m2    | 0             | 2B10 | danielle.r.love@usace.army.mil   |
|                                                                 | Space: 2B11 - WAITING              | 0.00 m2 | 0.00 m    | 0.00 m2  | 0.00 m2    | 0             | 2B11 | danielle.r.love@usace.army.mil   |
|                                                                 | 📕 Space: 2B12 - COMM. ROOM         | 0.00 m2 | 0.00 m    | 0.00 m2  | 0.00 m2    | 0             | 2B12 | danielle.r.love@usace.army.mil   |
|                                                                 | Space: 2B13 - ELECTRICAL           | 0.00 m2 | 0.00 m    | 0.00 m2  | 0.00 m2    | 0             | 2B13 | danielle.r.love@usace.army.mil   |
|                                                                 | Searce 2014 DECS / EODIAS STORAGE  | 0.00    | 0.00      | 0.00     | 0.00       | 0             | 2014 | daniella e louo@usaco amu mil    |
| ,<br>Ready                                                      |                                    |         | _         | _        |            | _             | _    | NUM                              |